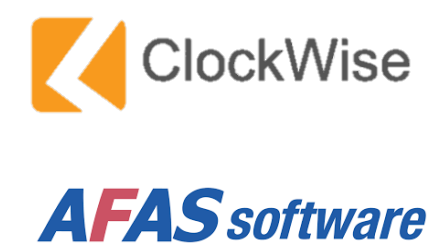

| T 1 | h    | 0000  |      |
|-----|------|-------|------|
|     |      | ISAIN | UAVP |
|     | nouu | bop   | Surv |

| ClockWise koppelen met AFAS 3                   | <u>}</u> |
|-------------------------------------------------|----------|
| Omschrijving                                    | 5        |
| De koppeling instellen in de ClockWise Omgeving | 5        |
| Instellingen in de AFAS Omgeving 5              | 5        |
| Initialisaties van gegevens in ClockWise        | ĺ        |
| Facturen overzetten naar AFAS                   | 5        |
| Resultaat                                       | )        |
| Mogelijke foutmelding                           | )        |

## ClockWise koppelen met AFAS

Met de koppeling tussen ClockWise en AFAS kunt u in ClockWise gemaakte facturen overzetten naar concept boekingen in AFAS. Om de koppeling in gebruik te nemen moeten een aantal instellingen uitvoeren. Hieronder staan eerst de algemene instellingen van de koppeling uitgelegd, daarna volgt een stappenplan van de gegevens die nog moeten worden ingevoerd.

## Omschrijving

De opgehaalde gegevens vanuit AFAS worden vergeleken met de gegevens in ClockWise, er moet een match zijn tussen de gegevens zoals de btw-code en debiteuren nummer, om zo de overige gegevens te kunnen plaatsen.

## De koppeling instellen in de ClockWise Omgeving

Ga in ClockWise naar de tab 'Configuratie' → 'Instellingen' → 'Systeem instellingen

| ClockWise   | Urenregistratie                         | Urenmanagement                                                                                                  | Beheer | Rapportages                                                                              | Planning                            | Financieel                          | Configuratie       | 2 🔥               |
|-------------|-----------------------------------------|----------------------------------------------------------------------------------------------------|--------|------------------------------------------------------------------------------------------|-------------------------------------|-------------------------------------|--------------------|-------------------|
| Wachtwoord  | # <sup>#</sup> Clo<br>- ع<br>- ع<br>- ع | ckwise Instellingen<br>Systeem instellingen<br>Authentication providers<br>Mail transports<br>OAuth/API clients |        | Systeem instellingen<br>Instellingen die eenmalig voor<br>gebruikersgroep of per gebruil | het hele pakket<br>ker worden gewij | ingesteld kunnen worden.<br>ijzigd. | Systeeminstellinge | n kunnen niet per |
| insteningen |                                         | Standaard instellinnen                                                                                          |        |                                                                                          |                                     |                                     | I                  | default i         |

Scrol omlaag naar het kopje 'Administratie Connector' en stel onderstaande mogelijke instellingen in. Bij iedere instelling staat de meest gebruikte waarde. Selecteer u het boekhoud pakket AFAS.

Vul de '*omgevingsnaam*' in, dat is een combinatie van letters en cijfers, zoals in het voorbeeld. Deze wordt getoond wanneer u bent ingelogd op het AFAS-omgeving.

De instellingen kunt u aanpassen naar voorkeur.

## Wijze waarop de facturen worden geboekt.

1. Factuurregels 1 op 1 overnemen: Iedere factuurregel wordt een boekingsregel. Er kan maar 1 omzet rekening worden gebruikt.

2. Gegroepeerd per BTW:

Als er verschillende BTW percentages worden gebruikt op de factuur worden er evenzoveel boekingsregels aangemaakt. Deze worden op 1 en dezelfde omzet rekening geboekt.

 Meest gebruikt: Gegroepeerd per grootboek:
 Er wordt een boeking gemaakt op basis van de bij klanten en projecten ingestelde grootboekrekeningen.

Meest gebruikt: Gegroepeerd per grootboek.

## Alleen verzonden facturen kunnen exporteren.

Facturen kunnen alleen worden overgezet als ze in ClockWise de status Verzonden hebben. Meest gebruikt: uit

## Debiteur automatisch exporteren indien niet gevonden.

Als een klant nieuw is en nog niet in AFAS staat wordt de klant automatisch als debiteur in

| ministratie Connector                                                                                                    |                                         |   |  |  |
|----------------------------------------------------------------------------------------------------|-----------------------------------------|---|--|--|
| Welk boekhoud pakket gebruikt u.                                                                                                    | AFAS V                                  |   |  |  |
| Omgevingsnaam in AFAS (X12345XX)                                                                                                    | A91646AA                                | ~ |  |  |
| Token                                                                                                    | <token><version>1</version></token>     | ~ |  |  |
| Standaard administratie code (optioneel)<br>» Als u meerdere boekhoudingen heeft kunt u hier aangeven welke<br>gebruikt moet worden                                                                         |                                         |   |  |  |
| Wijze waarop facturen worden ingeboekt. Type 1/2 exporteert naar één<br>standaard grootboek rekening. Type 3 is alleen mogelijk indien de module<br>'Boekhouden' of 'Grootboeken' is geconfigureerd.        | 3 - Gegroepeerd per grootboek           | < |  |  |
| Alleen verzonden facturen kunnen exporteren                                                                                                    | ⊖Aan●Uit                                |   |  |  |
| Debiteur automatisch exporteren indien niet gevonden                                                                                                    | ⊖Aan⊙Uit                                | ~ |  |  |
| Crediteuren automatisch exporteren indien niet gevonden                                                                                                    | AanoUit                                 | ~ |  |  |
| Kostenplaatsen exporteren                                                                                                    | Exporteren, niet automatisch aanmaken 🗸 |   |  |  |
| Kostendrager exporteren. Bij Twinfield zal dit veld naar het Project/activum<br>veld worden geexporteerd. Bij Twinfield moet Kostenplaatsen exporteren<br>ook aanstaan als ie Kostendragers wilt exporteren | Exporteren, niet automatisch aanmaken V |   |  |  |
| Standaard dagboek (optioneel)<br>» kan id zijn of zoekstring zijn                                                                                                    |                                         |   |  |  |
| Standaard inkoop dagboek (optioneel)<br>» kan id zijn of zoekstring zijn                                                                                                    |                                         |   |  |  |
| Code van standaard verzamelrekening voor crediteuren in Afas                                                                                                    |                                         | ~ |  |  |
| Code van standaard verzamelrekening voor debiteuren in Afas                                                                                                    |                                         | ~ |  |  |
| Stuur de pdf als attachement mee                                                                                                    | ●Aan Uit                                |   |  |  |
|                                                                                                    |                                         |   |  |  |

AFAS gezet. Meest gebruikt: aan

# Kostenplaatsen/dragers exporteren

Moeten de ingestelde kostenplaatsen en kostendragers naar AFAS geëxporteerd worden als code verbijzondering? En moeten deze in AFAS aangemaakt worden als deze nog niet bestaan? Meest gebruikt: Exporteren en automatisch aanmaken Click op de volgende link om in te loggen op het AFAS-omgeving:

## https://idp.afasonline.com/Account/Login

Maak een gebruikersgroep 'ClockWise' aan in *Algemeen > Beheer > Autorisatietool*: Klik daarin in "Onderhoud Groepen" → Het groepenicoontje links bovenin. Selecteer "Maak een geheel nieuw gebruikersgroep" en klik op "Volgende". Noem de groep "ClockWise", en zorg ervoor dat "Vullen op basis van" op "Handmatig" staat.

| PROFIT 20                   | Algem                     | een                                          |            |              |                              |                   |        |                        |     |
|-----------------------------|---------------------------|----------------------------------------------|------------|--------------|------------------------------|-------------------|--------|------------------------|-----|
| Algemeen 🔫                  | 1                         | Omgeving                                     |            |              | Administratie                |                   |        | Gebruiker              | 3   |
| CRM                         |                           | _                                            |            |              | _                            |                   |        |                        |     |
| HRM                         |                           | Openen                                       |            |              | Openen                       |                   | 0      | Taalkeuze              | > [ |
| Financieel                  |                           | Beheer                                       | >          | 0            | Beheer                       | >                 | *      | Communication center   | > [ |
| Ordermanagement             | Ö                         | Beheer                                       |            |              | In & OutSite                 |                   |        |                        | [   |
| Abonnementen                |                           |                                              |            |              |                              |                   |        |                        | l   |
| Projecten                   | 0                         | Autorisatie tool                             |            |              | Site                         |                   |        |                        | l   |
| Fiscaal                     | 0                         | Management tool                              |            |              | Thema                        |                   |        |                        | l   |
| AFAS Hulpbronnen            |                           | Boekingslay-out                              |            |              | Documentsjabloon             |                   |        |                        | [   |
|                             |                           | Gegevensverzameling                          |            |              | Type pagina                  |                   |        |                        | [   |
| FAVORIETEN +                | 0                         | Onderhouden zoekweerga                       | ven        |              | Sjabloon                     |                   |        |                        | I   |
| Historie                    | 0                         | Wachtrij                                     |            |              | Pagina                       |                   |        |                        |     |
| Autorice line to al         | 0                         | Geplande taak                                |            |              | Profiel                      |                   |        |                        | l   |
| Autorisatie tool            |                           | Draaiboek                                    |            |              | Invulformulier               | >                 |        |                        | l   |
| App connector               | 0                         | App connector                                |            |              | Actualiseren                 | >                 |        |                        |     |
| Dagboek                     | 0                         | Verzonden e-mail                             |            | 0            | Inrichting                   | >                 |        |                        |     |
| Code verbijzondering        |                           | Instellingen autorisatie                     | >          |              | Beheer                       | >                 |        |                        |     |
| Financiële mutaties         |                           | Autorisatie-inzicht                          | >          |              |                              |                   |        |                        |     |
| Uitvoer / GetConnector      |                           | Bericht                                      | >          |              |                              |                   |        |                        |     |
| Organisatie/persoon         |                           | Signaal                                      | >          |              |                              |                   |        |                        |     |
| Crediteur                   | •                         | Import                                       | >          |              |                              |                   |        |                        |     |
| E-factuur                   |                           | Dersoonsnanavans                             |            |              |                              |                   |        |                        |     |
| Autorisatie                 |                           |                                              |            |              |                              |                   |        |                        |     |
| Gebruiker Groep Extra       |                           |                                              |            |              |                              |                   |        |                        |     |
| 💐 🌮 🔯 🗙   🖻 🦆   Y           | ≦   申\$ • • \$            |                                              |            |              |                              |                   |        |                        |     |
| Onderhoud groepen Onderhoud | gebruikers                |                                              |            |              |                              |                   | Menu G | ebruikers in groep Aut |     |
| Nieuwe gebruikersgroep      |                           | -                                            |            |              |                              |                   |        | imes die toegankel     |     |
| Grp.                        |                           |                                              |            |              |                              |                   |        | inderhoud              |     |
| ADM                         | Groep:                    | Clock Wise                                   |            |              |                              |                   |        | emeen                  |     |
| ADM<br>ADM                  | Omschrijving:             | ClockWise                                    |            |              |                              |                   |        |                        |     |
| ADM                         | Cabruikara                | erd                                          |            |              |                              |                   |        |                        |     |
| ADM                         | Vullen op ba:             | iis van: 🕨 H                                 | Ha         | ndmatig      |                              |                   |        |                        |     |
| Clock<br>CW_                | Selectie:                 |                                              |            |              |                              |                   |        |                        |     |
| leder                       | 🗌 Tijdelijk g             | ebruikersgroep op medewerke                  | er toestaa | an           |                              |                   |        |                        |     |
| Laag                        | Schakel dez<br>medewerker | e optie alleen in als je deze ge<br>sniveau. | ebruikers  | groep bescl  | nikbaar wilt maken om tij    | delijk toe te voe | gen op |                        |     |
| Laag                        | Voorbeeld:                |                                              |            |              |                              |                   |        |                        |     |
| Laag<br>Laag                | De helpdesk<br>helpdesk.  | is onderbemand en medewe                     | rkers met  | t andere fun | cties helpen tijdelijk in de | e bezetting van   | de     |                        |     |
| Laag                        |                           |                                              |            |              |                              |                   |        |                        |     |
| Laag                        |                           |                                              |            |              |                              |                   |        |                        |     |

Click nog een keer op "Volgende" en op "Voltooien". Maak nu een systeemgebruiker aan in het menu "Gebruiker". Geef deze een naam bestaande uit "*omgevingsnummer*.gebruikersnaam" (bijv "91646.ClockWise", als de omgeving nummer 91646 heeft).

Bedenk een nuttige omschrijving en klik op "Volgende". Zet "Profit Windows" **uit**, en zet AFASaccept aan als je een acceptomgeving hebt. Click nog een keer op "Volgende" en op "Voltooien".

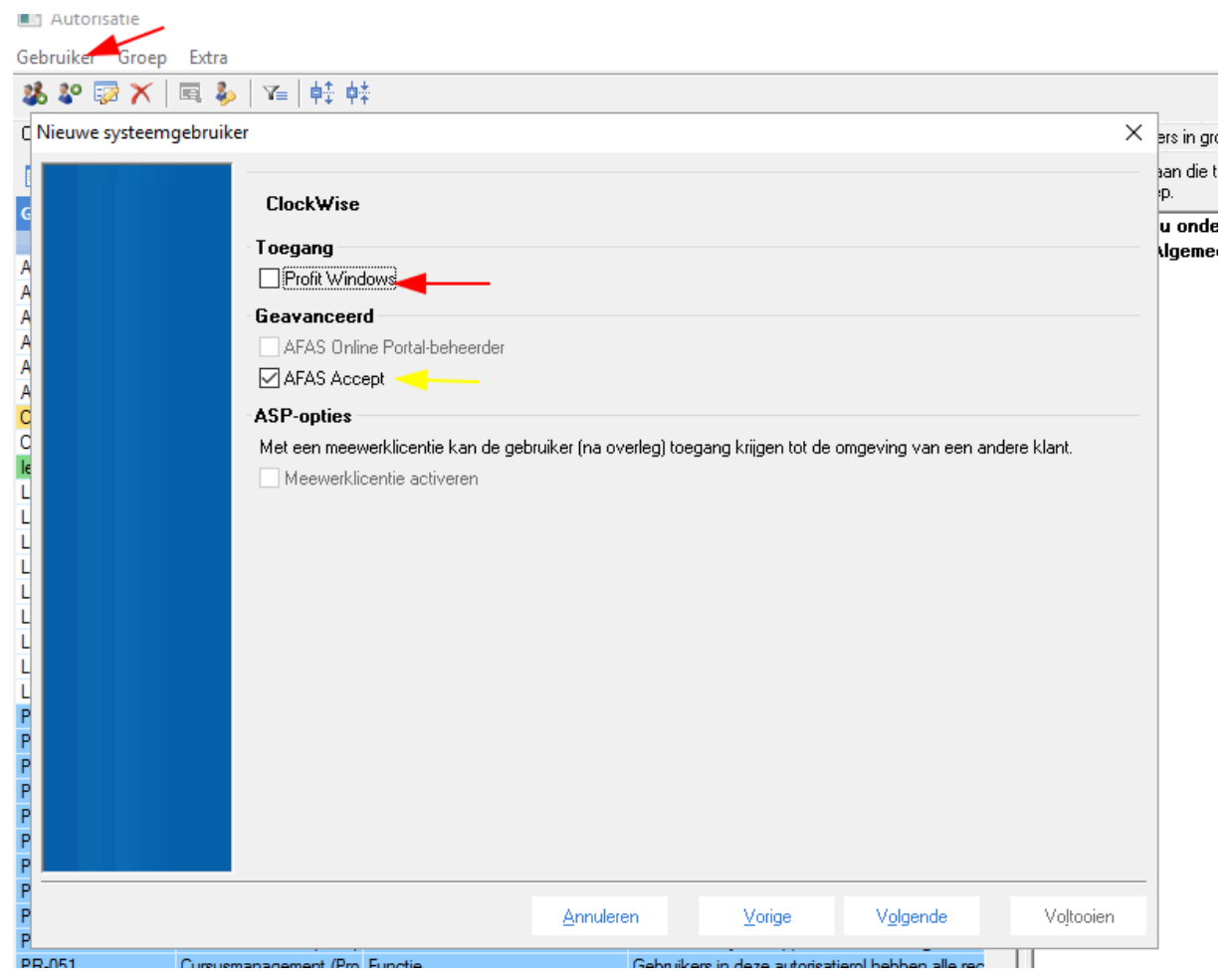

Klik onder "Onderhoud gebruikers" op de net aangemaakte systeemgebruiker, en ga naar het tabje "Lid van groep" aan de rechterkant. Voeg daar de net aangemaakte gebruikersgroep "ClockWise" aan toe.

Ga vervolgens naar het venster *Algemeen > beheer > App connector*.

| App Connector                               |                             |
|---------------------------------------------|-----------------------------|
| 🛨 Nieuw 🔀 Verwijderen 🍸 👻 🚽 🔽 👻 🗾 10 Regels |                             |
| Weergaven 👻 💷 App Connector 👻               |                             |
| App connector                               | Туре                        |
|                                             |                             |
| AEC Event Connector                         | AEC Event connector         |
| AFAS Payment Service                        | AFAS Payment Service        |
| AFAS Remote                                 | AFAS Remote tool            |
| AFAS Temporary Office Access                | Profit Communication Center |
| AOL Access Tokens                           | AOL Connector Token Service |
| AOL Refresh Tokens                          | AOL Connector Token Service |
| Cursus                                      | Onderhoud door klant        |
| DemoData - Connector                        | Onderhoud door klant        |
| Koppeling Facutatie                         | Onderhoud door klant        |
| Profit Communication Center                 | Profit Communication Center |

Maak een nieuwe App Connector aan met een logische naam (bijv. ClockWise Connector, of

Koppeling Facturatie, etc.)

Selecteer hier "Gebruikersgroep": "ClockWise".

In de eigenschappen van de connector vindt u alle '*GetConnectoren*' en moeten de connectoren met omschrijving 'ClockWise\_...' aan gevinkt worden.

| Koppeling Facutatie |                            |                            |        |            |       |        |   |
|---------------------|----------------------------|----------------------------|--------|------------|-------|--------|---|
| Tabbladen           |                            |                            |        | Get        | Conne | ctorer | • |
| Algemeen            | 🚹 Nieuw 🔀 Verwijderei      | n 🛄 App connector GetConne | ctor 👻 | <b>T</b> - |       | ~      | ÷ |
| GetConnectoren      | Omschrijving               | Connector-Id               | GbL    |            |       |        |   |
| Gebruikerstokens    | on yong                    |                            |        |            |       |        |   |
| UpdateConnectoren   | ClockWise Administraties   | ClockWise Administratie    |        |            |       |        |   |
| Logboek             | ClockWise_Betalingsconditi | e ClockWise_Betalingscor   |        |            |       |        |   |
| ID restriction      | ClockWise_Boekingsperiod   | e ClockWise_Boekingsper    |        |            |       |        |   |
| IFTESUICUES         | ClockWise_BTWcode          | ClockWise_BTWcode          |        |            |       |        |   |
| Connectoren         | ClockWise_Crediteuren      | ClockWise_Crediteuren      |        |            |       |        |   |
|                     | ClockWise Dagboeken        | ClockWise Dagboeken        |        |            |       |        |   |
|                     | ClockWise_Debiteuren       | ClockWise_Debiteuren       |        |            |       |        |   |
|                     | ClockWise_Factuur          | ClockWise_Factuur          |        |            |       |        |   |
|                     | ClockWise Grootboek        | ClockWise Grootboek        |        |            |       |        |   |
|                     | ClockWise_Inkoopfactuur    | ClockWise_Inkoopfactu      |        |            |       |        |   |
|                     | ClockWise Journals         | ClockWise_Journals         |        |            |       |        |   |
|                     | ClockWise Kostendragers    | ClockWise Kostendrage      | Π      |            |       |        |   |
|                     | ClockWise Kostenplaatsen   | ClockWise Kostenplaat:     | П      |            |       |        |   |
|                     | ClockWise Verkoopfactuur   | ClockWise Verkoopfact      | П      |            |       |        |   |
|                     | ClockWise Verkooprelatie   | ClockWise Verkooprela      | П      |            |       |        |   |

Bij 'UpdateConnectoren' moeten de connectoren met de volgende Connector-Ids aangevinkt worden:

- KnDimCode
- FiEntries
- KnSubject
- KnSalesRelationOrg
- KnPurchaseRelationOrg

| Eigenschappen app connec | tor                        |                       |                    |            |          |    | - • ×     |
|--------------------------|----------------------------|-----------------------|--------------------|------------|----------|----|-----------|
| ClockWise connector      |                            |                       |                    |            |          |    |           |
| Tabbladen ····           |                            |                       | UpdateConnectoren  |            |          |    |           |
| Algemeen                 | 🕂 Nieuw 🛛 🗙 Verwijderen    | App connector Updat   | eConnector 👻 🍸 👻 😴 | <b>V</b> - | 5 Regels |    |           |
| GetConnectoren           | Omschrijving               | Connector-Id          |                    |            |          |    |           |
| Gebruikerstokens         |                            |                       |                    |            |          |    |           |
| UpdateConnectoren        | Code verbijzondering       | KnDimCode             |                    |            |          |    |           |
| Logboek                  | Dossier                    | KnSubject             |                    |            |          |    |           |
| IP-restricties           | Financiële mutatie         | FiEntries             |                    |            |          |    |           |
| Connectoron              | Inkooprelatie organisatie  | KnPurchaseRelationOrg |                    |            |          |    |           |
| Connectoren              | Verkooprelatie organisatie | KnSalesRelationOrg    |                    |            |          |    |           |
|                          |                            |                       |                    |            |          |    |           |
|                          |                            |                       |                    |            |          |    |           |
|                          |                            |                       |                    |            |          |    |           |
|                          |                            |                       |                    |            |          |    |           |
|                          |                            |                       |                    |            |          |    |           |
|                          |                            |                       |                    |            |          |    |           |
|                          |                            |                       |                    |            |          |    |           |
|                          |                            |                       |                    |            |          |    |           |
|                          |                            |                       |                    |            |          |    |           |
|                          |                            |                       |                    |            |          |    |           |
|                          |                            |                       |                    |            |          |    |           |
|                          |                            |                       |                    |            |          |    |           |
|                          |                            |                       |                    |            |          |    |           |
|                          |                            |                       |                    |            |          |    |           |
|                          |                            |                       |                    |            |          | ОК | Annuleren |
|                          |                            |                       |                    |            |          | -  |           |
|                          |                            |                       |                    |            |          |    |           |

Bij "Gebruikerstokens" kan een nieuwe token aangemaakt worden voor de nieuwe systeemgebruiker. Klik op het groene plusje, selecteer deze gebruiker, bedenk een goede omschrijving en klik op "volgende". Hier staat een token in een alleen-lezen veld. Kopieer deze via de knop, klik op het donkergrijze menuknopje bovenaan in het scherm, klik "Open clipboard" (rechts), en kopieer de token uit het tekstvlak. Deze moet in ClockWise bij de systeeminstellingen van de administratieconnector in het vakje "Token" worden ingevuld. Deze wordt maar één keer getoond, bewaar deze goed totdat deze in ClockWise is ingevuld!

| ng B.V Demo - ERP<br>Drdermanagement Abonnementen Projecten Fiscaal Venster                                                                                       |                                   |                        | (₽) (₽) (₽) (₽) |   |
|----------------------------------------------------------------------------------------------------|-----------------------------------|------------------------|-----------------|---|
| genschappen app connector × Nieuwe gebruikerstoken ×                                                                                                    |                                   | 4                      | 4               |   |
| annector                                                                                                    | ~                                 |                        | 1               |   |
| I Nieuwe gebruikerstoken                                                                                                    | ]                                 |                        |                 |   |
| Gegenereerde token                                                                                                    |                                   |                        |                 |   |
| Voor gebruiker '91646.ClockWise' is de onderstaande gebruikers-token gegenereerd. Deze token kan worden<br>gebruikt om in te loggen via de app connector service. |                                   |                        |                 |   |
| <token></token>                                                                                                    | a havila and a hann               |                        |                 |   |
|                                                                                                    | edrukerstokens                    |                        |                 |   |
|                                                                                                    |                                   |                        |                 |   |
| Deze token wordt eenmalig verstrekt. Na het voltogien van dit scherm kan de gebruikerstoken niet meer worden                                                      | Datum activatik Vervaldatum tol 1 | foken id               | OAuth Id        | î |
| opgevraagd                                                                                                    | en data fa 19-10-2021 10:30 🕴     | 09B66282-2FB7-42B6-9E7 |                 |   |
|                                                                                                    |                                   |                        |                 |   |
|                                                                                                    |                                   |                        |                 |   |
|                                                                                                    |                                   |                        |                 |   |
|                                                                                                    |                                   |                        |                 |   |
|                                                                                                    |                                   |                        |                 |   |
|                                                                                                    |                                   |                        |                 |   |
|                                                                                                    |                                   |                        |                 |   |
|                                                                                                    |                                   |                        |                 |   |
|                                                                                                    |                                   |                        |                 |   |
|                                                                                                    |                                   |                        |                 |   |
|                                                                                                    |                                   |                        |                 |   |
| Annuleren Volgende Voltocien                                                                                                    |                                   |                        |                 |   |
| <                                                                                                    |                                   |                        |                 | > |

### Initialisaties van gegevens in ClockWise

Als u gebruik gaat maken van de koppeling zullen een aantal gegevens tussen beide pakketten gelijk moeten zijn. Zo worden aan uw ClockWise omgeving de tabellen grootboekrekeningen, kostenplaatsen en kostendragers toegevoegd. Hier moeten minimaal de omzet grootboekrekeningen, die u gebruikt in AFAS, worden ingevoerd.

Ga naar 'Beheer'  $\rightarrow$  'Tabellen'  $\rightarrow$  'Grootboekrekeningen' en voer de omzet grootboekrekeningen in. U hoeft alleen een nummer en omschrijving in te voeren.

| ClockWise                                                                                                    | Urenregistratie    | Urenmanagement | Beheer                                                                                                    | Rapportages                                                              | Planning      | Financieel | Conf |
|----------------------------------------------------------------------------------------------------|--------------------|----------------|----------------------------------------------------------------------------------------------------|--------------------------------------------------------------------------|---------------|------------|------|
| ClockWise Clockwise Beheer Clockwise Beheer Clockwise Beh | Urenregistratie    | Urenmanagement | Beheer<br>Grootboekr<br>Rekening nummer<br>Exportcode:<br>Omschrijving:<br>Opmerking:<br>Is syteem BTW rel<br>Als hier een waar | Rapportages ekening invoer :  kening voor: geen B1 gewordt geselecteed w | Planning  ren | Financieel | Conf |
| Grootboek                                                                                                    | rekening toevoegen |                |                                                                                                    |                                                                          |               |            |      |

Maakt u gebruik van Reversed Billing in ClockWise, dan kunt u hier ook de inkoopgrootboekrekeningen die worden gebruikt invoeren. Om gebruik te maken van de juiste btw-percentage van AFAS in ClockWise, dient u eerst de btw-code van AFAS in te voeren.

| ClockWise                                                                                                    | Urenregistratie   | Urenmanagement                                                   | Beheer                                                                                                    | Rapportages          | Planning | Financieel | Configuratie |
|----------------------------------------------------------------------------------------------------|-------------------|------------------------------------------------------------------|----------------------------------------------------------------------------------------------------|----------------------|----------|------------|--------------|
| Clockwise Beheer<br>Klanten<br>Cremplates<br>Medewerkers<br>Coekopdrachten<br>Coekopdrachten<br>Berichten                         | zoeken meer »     | Btw tarieven                                                     | in al                                                                                                    | lle textvelden 🔹 Zoe | Nieuw 2  |            |              |
| Berchen     Brw Tarieven     Feestdagen     Grootboekrek     Kostendrager     Kostendrager     Logs     Projectsoorter     Valuta | eningen<br>s<br>n | Percentage Omset<br>21.00 Hoog t<br>9.00 Laag ta<br>0.00 Nul tar | Image: Second state     Image: Second state       arief     arief       ief     arief       isef     arief | e<br>vijzigen        |          |            |              |

Ga naar 'Beheer'  $\rightarrow$  'Tabellen'  $\rightarrow$  'BTW tarieven'. Voer in het veld Code de btw-code van AFAS in. Hieronder zijn de standaard btw-codes te zien.

| Percentage | Omschrijving | Code | Туре |
|------------|--------------|------|------|
| 21.00      | Hoog tarief  | 1    |      |
| 9.00       | Laag tarief  | 2    |      |
| 0.00       | Nul tarief   | 3    |      |

Bij het invoerveld *Code* kunt u de btw-code van AFAS invoeren.

### Btw tarieven wijzigen

| Percentage:   | 21.00       |   | ]       |             |   |
|---------------|-------------|---|---------|-------------|---|
| Omschrijving: | Hoog tarief |   |         |             | J |
| Code:         |             |   |         |             | J |
| Туре:         | Regulier •  | ] |         |             |   |
|               |             | ĺ | Opslaan | Verwijderen | J |

De lijst met BTW Code van AFAS kunt u vinden bij Financieel -> Btw/icp -> Inrichting -> Btw-code.

| Btw-code     Btw-code     Btw-code     Constraint/ving     Btw-code     Constraint/ving     Constraint/ving     Btw-code     Constraint/ving     Btw-code     Constraint/ving     Constraint/ving     Con | c                                                     |          |           |             |             |                         |                          |              |                    |  |
|----------------------------------------------------------------------------------------------------|-------------------------------------------------------|----------|-----------|-------------|-------------|-------------------------|--------------------------|--------------|--------------------|--|
| Neuw       Yerwijdern       Btw-code       T       V       23 Regels         Btw-code onischrijving       Btw-code       Land       Land tarief       In-/verkoop       Btw-plicht       Tariefgroep       Huidig btw %       Berekeningsmeth         BTW te betalen fixed       1       Nederland       Nederland       Verkoop       Verkoopen standaard       Laag       9,00       Nomale berekening         BTW te betalen (nul)       3       Nederland       Nederland       Verkoop       Verkoopen standaard       Laag       9,00       Nomale berekening         BTW te betalen (nul)       3       Nederland       Nederland       Verkoop       Verkoopen standaard       Nul       0,00         BTW te vorderen (nog)       5       Nederland       Nederland       Inkoop       Inkoop       I                                                                                                    | 🗷 Btw-code                                            |          |           |             |             |                         |                          |              |                    |  |
| Bitw-code conschrijving         Bitw-code         Land         Land tarief         In-/verkoop         Bitw-plicht         Tariefgroep         Huidig bitw %         Berekeningsmeth           BTW te betalen froog)         1         Nederland         Nederland         Verkoop         Verkoop         Verkoop         aga         S.00         Nomale berekening           BTW te betalen (nu)         3         Nederland         Nederland         Verkoop         Verkoop         Verkoop         Noderland         0.00           BTW te betalen (nu)         3         Nederland         Nederland         Verkoop         Verkoop         Verkoop         Nul         0.00           BTW te betalen (nu)         3         Nederland         Nederland         Verkoop         Verkoop         Verkoop         Verkoop         Verkoop         Verkoop         Verkoop         12.85         Splaten         12.85         Splaten         12.85         Splaten         12.85         Splaten         12.85         Splaten         10.00         10.00         12.85         Splaten         10.00         12.85         Splaten         10.00         12.85         Splaten         10.00         12.85         Splaten         10.00         12.85         Splaten         10.00         12.85         S                                                                                                    | Neurov XV Verwiteren III Bhw-rode z X z N z 23 Benels |          |           |             |             |                         |                          |              |                    |  |
| Bitw-code         Land         Land         Lint/Verkoop         Bitw-plicit         Tarietgroep         Huldig bitw %6         Berekeningsmethingsmethindifferit a strub respective and thistoop methodsameting fintwoo                                                                                  |                                                       |          |           |             |             |                         |                          |              |                    |  |
| BTW te betalen froon)         1         Nederland         Verkoop         Verkoop         Verkopen standaard         Lag         21.00         Nomale berekening           BTW te betalen (nag)         2         Nederland         Nederland         Verkoop         Verkoop         Verkoop         standaard         Lag         9.00         Nomale berekening           BTW te betalen verlegd         31         Nederland         Nederland         Verkoop         Verkoop         Verko                                                                                                    | Btw-code omschrijving                                 | Btw-code | Land      | Land tarief | In-/verkoop | Btw-plicht              | Tariefgroep              | Huidig btw % | Berekeningsmeth    |  |
| BTW te betalen fixeog         1         Nederland         Verkoop         Verkoop         Verkoop         Long         21,00         Nomale berekening           BTW te betalen (nul)         3         Nederland         Nederland         Verkoop         Verkoop         Verkoopen standaard         Laag         9,00         Nomale berekening           BTW te betalen (nul)         3         Nederland         Nederland         Verkoop         Verkoopen standaard         Nul         0,00           BTW te vorderen (12,85%)         12,85         Splitsen         1         Nomale berekening           BTW te vorderen (nog)         5         Nederland         Nederland         Inkcop         Inkopen standaard         Hoog         21,00         Nomale berekening           BTW te vorderen (nog)         5         Nederland         Nederland         Inkcop         Inkopen standaard         Laag         9,00         Nomale berekening           BTW te vorderen (nul)         6         Nederland         Nederland         Inkcop         Inkopen standaard         Laag         21,00         Nomale berekening           BTW te vorderen (nul)         6         Nederland         Nederland         Inkcop         Inkopen standaard         Nul         0,00           BTW te vorderen verlegd <td></td> <td></td> <td></td> <td></td> <td></td> <td></td> <td></td> <td></td> <td></td>                                                                                                    |                                                       |          |           |             |             |                         |                          |              |                    |  |
| BTW to betalen (sag)         2         Nederland         Verkoop         Verkoop         Verkoop         Verkoop         Verkoop         Laag         9,00         Nomale berekening           BTW to betalen verlegd         31         Nederland         Nederland         Verkoop         Verkoop         Verkoop         Nul         0.00           BTW to betalen verlegd         31         Nederland         Nederland         Verkoop         Verkoop         Verkoop         BTW te vorderen (12,85%)         12,85         Spitten           BTW te vorderen (hoog)         5         Nederland         Nederland         Inkoop         Inkoopen standaard         Laag         9,00         Nomale berekening           BTW te vorderen (noog)         6         Nederland         Nederland         Inkoop         Inkoop         Inkoop         Inkoop         Inkoop         Nul         0,00           BTW te vorderen (nu)         6         Nederland         Nederland         Inkoop         Inkoop         Inkoop         Inkoop         Inkoop         Inkoop         Inkoop         Inkoop         Inkoop         Inkoop         Inkoop         Inkoop         Inkoop         Inkoop         Inkoop         Inkoop         Inkoop         Inkoop         Inkoon         Inkoop         Inkoop <td>BTW te betalen (hoog)</td> <td>1</td> <td>Nederland</td> <td>Nederland</td> <td>Verkoop</td> <td>Verkopen standaard</td> <td>Hoog</td> <td>21,00</td> <td>Normale berekening</td>                                                                                                    | BTW te betalen (hoog)                                 | 1        | Nederland | Nederland   | Verkoop     | Verkopen standaard      | Hoog                     | 21,00        | Normale berekening |  |
| BTW to betalen (nu)         3         Nederland         Nederland         Verkoop         Verkoop         Verkoop         Nul         0.00           BTW to betalen verlegd         11         Nederland         Nederland         Nederland         Nederland         Nul         0.00           BTW to vorderen (12,85%)         38         Nederland         Nederland         Inkcop         Inkcopen standaard         BTW te vorderen (12,85%)         12,85 Splaten           BTW te vorderen (nag)         4         Nederland         Nederland         Inkcop         Inkcopen standaard         Laag         S0.00 Nomale berekening           BTW te vorderen (nag)         4         Nederland         Nederland         Inkcop         Inkcopen standaard         Laag         S.00 Nomale berekening           BTW te vorderen (nag)         2         Nederland         Nederland         Inkcop         Verkoop         Verkoop         21.00 Nomale berekening           BTW te vorderen (nag)         3         Nederland         Nederland         Verkoop         Verkoop         Nul         0.00           BTW verkoeren (nag)         33         Nederland         Nederland         Verkoop         Wigesteld         Nul         0.00           Export buten EU (Dentent, ut 44         Nederland                                                                                                    | BTW te betalen (laag)                                 | 2        | Nederland | Nederland   | Verkoop     | Verkopen standaard      | Laag                     | 9,00         | Normale berekening |  |
| BTW to betalen verlegd         31         Nederland         Nederland         Verkoop         Verkopen standsard         BTW to vorderen (12,85%)         12,85         Splitsen           BTW to vorderen (12,85%)         5         Nederland         Nederland         Inkoop         Inkoop         Inkoop         Inkoop         Inkoop         Inkoop         Inkoop         Inkoop         12,85         Splitsen           BTW to vorderen (12,85%)         4         Nederland         Nederland         Inkoop         Inkoop         Inkoopen standsard         Laag         5,00         Nomale berekening           BTW to vorderen (rulu)         6         Nederland         Nederland         Inkoop         Inkoop         Inkoop         Inkoop         Inkoop         10,00         0,00           BTW to vorderen (rulu)         6         Nederland         Nederland         Inkoop         Verkoop         Verkoop         10,00         Nomale berekening           BTW to vorderen (rulu)         40         Nederland         Nederland         Verkoop         Verkoop         BTW Teverkoop         15,00         Nomale berekening           BTW to vorderen (rulu)         33         Nederland         Nederland         Verkoop         Inport/Export buten EU         Nul         0,00                                                                                                    | BTW te betalen (nul)                                  | 3        | Nederland | Nederland   | Verkoop     | Verkopen standaard      | Nul                      | 0,00         |                    |  |
| BTW te vorderen (12,85%)         38         Nederland         Inkcop         Inkcopen standaard         BTW te vorderen (12,85%)         12,85 Spliteen           BTW te vorderen (hoog)         5         Nederland         Nederland         Inkcop         Inkcopen standaard         Hoog         21,00         Nomale berekening           BTW te vorderen (hoog)         6         Nederland         Nederland         Inkcop         Inkcopen standaard         Laag         9,00         Nomale berekening           BTW te vorderen (hoog)         6         Nederland         Nederland         Inkcop         Inkcopen standaard         Nul         0,00           BTW te vorderen verlegd         32         Nederland         Nederland         Verkoop         Verkoop         BTW Televerkoop         BTW Televerkoop         BTW Televerkoop         BTW Televerkoop         BTW Televerkoop         Verkoop         Verkoop         Verkoop         Nul         0,00           Export buten EU         33         Nederland         Nederland         Verkoop         Import/Export buten EU         Nul         0,00           Geen btw verkoop         98         Nederland         Nederland         Verkoop         Verkoop         Verkoop         Noderland         No.00         Nomale berekening           Geen btw verkoo                                                                                                    | BTW te betalen verlegd                                | 31       | Nederland | Nederland   | Verkoop     | Verlegd naar            | Nul                      | 0,00         |                    |  |
| BTW te vorderen (hoog)         5         Nederland         Nederland         Inkcop         Inkcopen standaard         Hoog         21.00         Nomale berekening           BTW te vorderen (hog)         6         Nederland         Nederland         Inkcop         Inkcopen standaard         Laag         9.00         Nomale berekening           BTW te vorderen (rul)         6         Nederland         Nederland         Inkcop         Inkcopen standaard         Nul         0.00           BTW te vorderen verlegd         32         Nederland         Nederland         Inkcop         Verkoop         Hotgen standaard         Nul         0.00           BTW te vorderen verlegd         32         Nederland         Nederland         Verkoop         Verkoop         Hotgesteld         Nul         0.00           Export butten EU (Densten, ut 4         Nederland         Nederland         Verkoop         Import/Export butten EU         Nul         0.00           Geen btw verkoop         98         Nederland         Nederland         Verkoop         Import/Export butten EU         Nul         0.00           Geen btw verkoop         98         Nederland         Nederland         Verkoop         Import/Export butten EU         Nul         0.00           IC Levering Diensteta                                                                                                    | BTW te vorderen (12,85%)                              | 38       | Nederland | Nederland   | Inkoop      | Inkopen standaard       | BTW te vorderen (12,85%) | 12,85        | Splitsen           |  |
| BTW to vorderen (hag)         4         Nederland         Nederland         Inkcop         Inkcopen standaard         Lag         9,00 Nomale berekening           BTW to vorderen verlegd         32         Nederland         Nederland         Inkcop         Inkcop         Inkcop         0.00           BTW to vorderen verlegd         32         Nederland         Nederland         Inkcop         Verkopen standaard         Nud         0.00           BTW to vorderen verlegd         32         Nederland         Databand         Verkoop         Afstandsverkoop         BTW Televerkoop         15.00 Nomale berekening           BTW vorderen verlegd         30         Nederland         Nederland         Verkoop         Verkoop         Verkoop         BTW Televerkoop         95.00 Nomale berekening           Eport butten EU         33         Nederland         Nederland         Verkoop         Import/Eport butten EU         Nul         0.00           Geen btw verkoop         98         Nederland         Nederland         Verkoop         Import/Eport butten EU         Ugesleten van bw/cp         0.00           Geen btw, wel bxhejlchtige gr. 99         Nederland         Nederland         Verkoop         Verkoop         Import/Eport butten EU         Nul         0.00           IC Levering Goedere                                                                                                    | BTW te vorderen (hoog)                                | 5        | Nederland | Nederland   | Inkoop      | Inkopen standaard       | Hoog                     | 21,00        | Normale berekening |  |
| BTW tevordrem (nul)         6         Nederland         Inkcop         Inkcop         Inkcop         Inkcop         Inkcop         Inkcop         21.00         Nomale berekening           BTW tevordrem verlegd         32         Nederland         Nederland         Inkcop         Verlogd van         Hoog         21.00         Nomale berekening           BTW tevordrem verlegd         32         Nederland         Dataland         Verkoop         Attandsverkoop         BTW Teiverkoop         51.00         Nomale berekening           BTW virgesteld         40         Nederland         Nederland         Verkoop         Wits overkenen VErgort buten         EU         Uitgesteld         Nul         0.00           Export buten EU         31         Nederland         Nederland         Verkoop         Import/Export buten EU         Uitgesteld         0.00           Geen btw verkoop         98         Nederland         Nederland         Verkoop         Verkoop         Verkoop         Nul         0.00           Geen btw verkoop         98         Nederland         Nederland         Verkoop         Verkoop         Verkoop         Nul         0.00           IC Levering Geedrem         34         Nederland         Nederland         Verkoop         Verkoop         <                                                                                                    | BTW te vorderen (laag)                                | 4        | Nederland | Nederland   | Inkoop      | Inkopen standaard       | Laag                     | 9,00         | Normale berekening |  |
| BTW terverken verlegd         32         Nederland         Inkoop         Verlegd van         Hoog         21,00         Nomale berekening           BTW Televerkoop         41         Nederland         Duttand         Verkoop         Afstandsverkoop         BTW Televerkoop         15,00         Nomale berekening           BTW vigesteld         40         Nederland         Nederland         Verkoop         Vigesteld         Nul         0,00           Export butien EU         33         Nederland         Nederland         Verkoop         Import/Export butien EU         Nul         0,00           Geen btw         Verkoop         Import/Export butien EU         Usgesteer van btw/rcp         0,00           Geen btw         Nederland         Nederland         Verkoop         Import/Export butien EU         Usgesteer van btw/rcp         0,00           Geen btw         Verkoop         Verkoop         Verkoop         Verkoop         Noderland         0,00           Geen btw, wel btw.pickhige gr.         98         Nederland         Nederland         Verkoop         Verkoop         Noderland         0,00           IC Levering Geoderen         34         Nederland         Nederland         Verkoop         Verkoop         Nul         0,00           I                                                                                                    | BTW te vorderen (nul)                                 | 6        | Nederland | Nederland   | Inkoop      | Inkopen standaard       | Nul                      | 0,00         |                    |  |
| BTW Televerkoop         41         Nedefand         Duttand         Verkoop         Afstandsverkoop         BTW Televerkoop         15.00 Nomale berekening           BTW srigestald         40         Nedefand         Nedefand         Verkoop         Vrigestald         Nul         0.00           Export butten EU         33         Nedefand         Nedefand         Verkoop         Import/Export butten EU         Nul         0.00           Export butten EU (Dienten, ut         44         Nedefand         Nedefand         Verkoop         Import/Export butten EU         Ugesiden van btw/lop         0.00           Geen btw verkoop         98         Nedefand         Nedefand         Verkoop         Import/Export butten EU         Ugesiden van btw/lop         0.00           Geen btw verkoop         98         Nedefand         Nedefand         Inkoop         Inkoopen standaard         Geen btw         0.00         Nomale berekening           IC Leverein partie         34         Nedefand         Nedefand         Verkoop         Verkoop         Verkoop         Nul         0.00           IC Leverein partie         43         Nedefand         Inkoop         Inkoop         Inkoop         Nul         0.00           IC Vereverving         37         Nedefand                                                                                                    | BTW te vorderen verlegd                               | 32       | Nederland | Nederland   | Inkoop      | Verlegd van             | Hoog                     | 21,00        | Normale berekening |  |
| BTW virgiseteld         40         Nederland         Verkoop         Virgiseteld         Nul         0.00           Export butter EU         33         Nederland         Nederland         Verkoop         Import/Export butter EU         Nul         0.00           Export butter EU (Diensten, uit 44         Nederland         Nederland         Verkoop         Import/Export butter EU         Uigesleten van btw./cp         0.00           Geen btw verkoop         98         Nederland         Nederland         Verkoop         Import/Export butter EU         Uigesleten van btw./cp         0.00           Geen btw verkoop         98         Nederland         Nederland         Verkoop         Verkoop         Verkoop         Seen btw         0.00         Nomale berekening           IC Levering Geedrem         35         Nederland         Nederland         Verkoop         Verkoop         Verkoop         Verkoop         Nul         0.00           IC Levering Geedrem         34         Nederland         Nederland         Verkoop         Verkoop         Inkoop         Inkoop         Nul         0.00           IC Verwering         42         Nederland         Nederland         Inkoop         Inkoop         Nul         0.00           IC Verwering         37                                                                                                    | BTW Televerkoop                                       | 41       | Nederland | Duitsland   | Verkoop     | Afstandsverkoop         | BTW Televerkoop          | 15,00        | Normale berekening |  |
| Export Dutane EU         33         Nederland         Verkoop         Import/Export butten EU         Nul         0.00           Export buten EU         00         Export buten EU         Utgesloten van btw/lcp         0.00           Geen btw verkoop         98         Nederland         Nederland         Verkoop         Verkoop         Utgesloten van btw/lcp         0.00           Geen btw, vel btw/lichtige gr. 99         Nederland         Nederland         Verkoop         Verkoop         Verkoop         Inkopen standaard         Geen btw         0.00         Nomale berekening           IC Levering Diederen         34         Nederland         Nederland         Verkoop         Verkoop         Verkoop         Inkopen binnene EU         Nul         0.00           IC Levering Diederen         34         Nederland         Nederland         Verkoop         Verkoop         Inkopen binnene EU         Nul         0.00           IC Verwering         43         Nederland         Nederland         Inkoop         Inkopen binnene EU         Nul         0.00           IC Verwering         37         Nederland         Nederland         Inkoop         Inkopen binnene EU         Nul         0.00           IC Verwering         36         Nederland         Nederland                                                                                                    | BTW vrijgesteld                                       | 40       | Nederland | Nederland   | Verkoop     | Vrijgesteld             | Nul                      | 0,00         |                    |  |
| Eport buten EU (Diensten, uit 44         Nederland         Nederland         Verkoop         Import/Eport buten EU         Utgesloten van btw/rop         0.00           Geen btw verkoop         98         Nederland         Nederland         Verkoop         Verkoop         Verkoop         Verkoop         Verkoop         Verkoop         Verkoop         Verkoop         Verkoop         Verkoop         Verkoop         Verkoop         Verkoop         Verkoop         Verkoop         Noderland         Noderland         Noderland         Nederland         Nederland         Nederland         Nederland         Nederland         Verkoop         Verkoop         Verkoop         Verkoop         Verkoop         Nol         0.00         Nomale berekening           IC Levering Goederen         34         Nederland         Nederland         Verkoop         Verkoop         Inkoop         Nul         0.00           IC Ververving         42         Nederland         Nederland         Inkoop         Inkoopen binnen EU         Nul         0.00           IC Ververving         43         Nederland         Nederland         Inkoop         Inkoop         Inkoop         Nul         0.00           IC Ververving         37         Nederland         Nederland         Inkoop         Inkoop <td>Export buiten EU</td> <td>33</td> <td>Nederland</td> <td>Nederland</td> <td>Verkoop</td> <td>Import/Export buiten EU</td> <td>Nul</td> <td>0,00</td> <td></td>                                                                                                    | Export buiten EU                                      | 33       | Nederland | Nederland   | Verkoop     | Import/Export buiten EU | Nul                      | 0,00         |                    |  |
| Geen btw verkoop         98         Nederland         Nederland         Verkoop         Verkoop         Verkoop         Step btw         0.00         Nomale berekening           Geen btw, wel btw-pik/chtige gr. 99         Nederland         Nederland         Inkcop         Inkcopen standaard         Geen btw         0.00         Nomale berekening           IC Levering Densten         35         Nederland         Nederland         Verkoop         Verkoopen birnene EU         Nul         0.00           IC Levering Geoderen         34         Nederland         Nederland         Verkoop         Verkoopen birnene EU         Nul         0.00           IC Verwerving         42         Nederland         Nederland         Inkcop         Inkcopen birnene EU         Nul         0.00           IC Verwerving         43         Nederland         Nederland         Inkcop         Inkcopen birnene EU         Nul         0.00           IC Verwerving         37         Nederland         Nederland         Inkcop         Inkcopen birnene EU         Nul         0.00           IC Verwerving         37         Nederland         Nederland         Inkcop         Inkcop         Inkcop         Inkcop         Nul         0.00         Nunale berekening           Inport butten                                                                                                    | Export buiten EU (Diensten, uit                       | 44       | Nederland | Nederland   | Verkoop     | Import/Export buiten EU | Uitgesloten van btw/icp  | 0,00         |                    |  |
| Geen btw, wel btw pilchtige gr. 99         Nederland         Nederland         Inkcop         Inkcopen standaard         Geen btw         0.00         Nomale berekening           IC Levering Densten         35         Nederland         Verkoop         Verkoop         Verkoop         Nul         0.00           IC Levering Gederen         34         Nederland         Nederland         Verkoop         Verkoop         Nul         0.00           IC Verwerving         42         Nederland         Nederland         Inkcop         Inkcopen binnen EU         Laag         9.00 Nomale berekening           IC Verwerving         43         Nederland         Nederland         Inkcop         Inkcopen binnen EU         Nul         0.00           IC Verwerving         37         Nederland         Nederland         Inkcop         Inkcopen binnen EU         Hoog         21.00 Nomale berekening           Inport butten EU         36         Nederland         Inkcop         Import butten EU         Hoog         21.00 Nomale berekening           Intercompany Inkoop         50         Nederland         Inkcop         Import butten EU         Hoog         21.00 Nomale berekening           Intercompany Verkon         50         Nederland         Inkcop         Geen btw (intercompany)         <                                                                                                    | Geen btw verkoop                                      | 98       | Nederland | Nederland   | Verkoop     | Verkopen standaard      | Geen btw                 | 0,00         | Normale berekening |  |
| IC Levening Dienstein         35         Nederland         Nederland         Verkoop         Verkopen binnen EU         Nul         0.00           IC Levening Goederen         34         Nederland         Nederland         Verkoop         Verkopen binnen EU         Nul         0.00           IC Verwerving         42         Nederland         Nederland         Inkoop         Inkopen binnen EU         Laag         9,00 Normale berekening           IC Verwerving         43         Nederland         Nederland         Inkoop         Inkopen binnen EU         Nul         0.00           IC Verwerving         37         Nederland         Nederland         Inkoop         Inkopen binnen EU         Hoog         21,00 Normale berekening           Inport buten EU         36         Nederland         Nederland         Inkoop         Import buten EU         Hoog         21,00 Normale berekening           Intercompany Inkoop         50         Nederland         Nederland         Inkoop         Import buten EU         Hoog         21,00 Normale berekening           Intercompany Verkon         50         Nederland         Inkoop         Geen btw (intercompany)         21,00 Normale berekening                                                                                                    | Geen btw. wel btw-plichtige gra                       | 99       | Nederland | Nederland   | Inkoop      | Inkopen standaard       | Geen btw                 | 0.00         | Normale berekening |  |
| IC Levening Goederen         34         Nederland         Verkoop         Verkoop         Verkoop         Nul         0.00           IC Verwening         42         Nederland         Nederland         Inkoop         Inkoop                                                                                                    | IC Levering Diensten                                  | 35       | Nederland | Nederland   | Verkoop     | Verkopen binnen EU      | Nul                      | 0,00         | _                  |  |
| IC Verwerving         42         Nederland         Nederland         Inkcop         Inkcepen binnen EU         Laag         9,00 Normale berekening           IC Verwerving         43         Nederland         Nederland         Inkcop         Inkcepen binnen EU         Nul         0.00           IC Verwerving         37         Nederland         Nederland         Inkcop         Inkcepen binnen EU         Hoog         21.00         Normale berekening           Inport butten EU         36         Nederland         Nederland         Inkcop         Import butten EU         Hoog         21.00         Normale berekening           Intercompany Inkoop         50         Nederland         Inkcop         Import butten EU         Hoog         21.00         Normale berekening           Intercompany Inkoop         50         Nederland         Inkcop         Geen btw (frecompany)         So         Prove the so         So         So         Nederland         Inkcop         Geen btw (frecompany)         So         Nederland         Verkoon         Geen btw (frecompany)         So         So         So         So         So         So         So         So         So         So         So         So         So         So         So         So         So <t< td=""><td>IC Levering Goederen</td><td>34</td><td>Nederland</td><td>Nederland</td><td>Verkoop</td><td>Verkopen binnen EU</td><td>Nul</td><td>0,00</td><td></td></t<>                                                                                                    | IC Levering Goederen                                  | 34       | Nederland | Nederland   | Verkoop     | Verkopen binnen EU      | Nul                      | 0,00         |                    |  |
| IC Verwerving         43         Nederland         Nederland         Inkcop         Inkcopen binnen EU         Nul         0.00           IC Verwerving         37         Nederland         Nederland         Inkcop         Inkcopen binnen EU         Hoog         21.00         Normale berekening           Inport buten EU         36         Nederland         Nederland         Inkcop         Import buten EU         Hoog         21.00         Normale berekening           Intercompany Inkop         50         Nederland         Inkcop         Geen bbw (intercompany)         21.00         Normale berekening           Intercompany Verkon         51         Nederland         Verkon         Geen bbw (intercompany)         21.00         Normale berekening                                                                                                    | IC Verwerving                                         | 42       | Nederland | Nederland   | Inkoop      | Inkopen binnen EU       | Laag                     | 9.00         | Normale berekening |  |
| IC Verwerving         37         Nederland         Inkcop         Inkcopen binnen EU         Hoog         21.00         Nomale berekening           Import butten EU         36         Nederland         Nederland         Inkcop         Import butten EU         Hoog         21.00         Nomale berekening           Intercompany Inkcop         50         Nederland         Inkcop         Geen blw (intercompany)         21.00         Nomale berekening           Intercompany Version         51         Nederland         Verkoon         Geen blw (intercompany)         21.00         Nomale berekening                                                                                                    | IC Verwerving                                         | 43       | Nederland | Nederland   | Inkoop      | Inkopen binnen EU       | Nul                      | 0.00         | -                  |  |
| Import butten EU 36 Nederland Nederland Inkcop Import butten EU Hoog 21.00 Normale berekening<br>Intercompany Inkcop 50 Nederland Inkcop Geen btw (Intercompany)<br>Hercompany Verkon 51 Nederland Verkoon Geen btw (Intercompany)                                                                                                    | IC Verwerving                                         | 37       | Nederland | Nederland   | Inkoop      | Inkopen binnen EU       | Hoog                     | 21.00        | Normale berekening |  |
| Intercompany Inkoop 50 Nederland Inkoop Geen btw (Intercompany)                                                                                                    | Import buiten EU                                      | 36       | Nederland | Nederland   | Inkoop      | Import buiten EU        | Hoog                     | 21.00        | Normale berekening |  |
| htercompany Verkoon 51 Nederland Verkoon Geen htw (intercompany)                                                                                                    | Intercompany Inkoop                                   | 50       | Nederland |             | Inkoop      | Geen btw (intercompany) |                          |              |                    |  |
|                                                                                                    | Intercompany Verkoop                                  | 51       | Nederland |             | Verkoop     | Geen btw (intercompany) |                          |              |                    |  |

#### Facturen overzetten naar AFAS

1. Ga naar 'Financieel' → 'Administratie Connector'.

2. Voer uw omgevingssleutel en koppelsleutel in.

3. Vink de factuur/facturen aan die geëxporteerd dienen te worden. Dit kunnen meerdere facturen zijn maar kan ook een enkele factuur zijn zoals in de afbeelding te zien is.

| Urenregist            | ratie Urenmanagement Beheer          | Dossiers Rapportages                 | Planning Financieel | Configuratie       |                                              |
|-----------------------|--------------------------------------|--------------------------------------|---------------------|--------------------|----------------------------------------------|
| Fa                    | ctureren Factuur Overzicht Afboeker  | Omzet Administr                      | atie Connector      |                    |                                              |
| Klant: Ab             | NH CLOCKWISE »                       | Periode:                             | Nieuw Recent        |                    |                                              |
| Imp                   | elementation IP telephony 3 » •      | 01-01-2021                           | 31-12-2021          |                    |                                              |
| Type: Alle            | nchroniseer betaalde facturen        | Administratie: [1] EnYoi ICT Service | s B.V. 🔻            |                    |                                              |
| Facture Facture       | Irnummer Template PDF Datum Klantnum | mer Klant Bedrag Excl                | Dagboek             | Debiteur           | Gevonden in Afas                             |
|                       | default 🔁 19-11-2021                 | Ahold_CLOCKWISE 100.00               | selecteer dagboek v | selecteer debiteur | •                                            |
| ← geseler<br>Legenda: | cteerde items: Exporteren            |                                      |                     | result             | aten: [ 5   10   15   <b>20</b>   50   100 ] |
| EA: Exter             | ng<br>ne Adm.                        |                                      |                     |                    |                                              |

4. Klik op exporteer.

5. A) Als de export is geslaagd zal deze verdwijnen indien type op 'Niet geëxporteerd' staat. Als bij type de optie 'Geëxporteerd' wordt gekozen zal er te zien zijn dat de factuur gevonden is in de externe administratie

B) Mislukte exports worden aangeduid met een icoon.

icoon heen te bewegen wordt een melding getoond.

6. Als een klant niet wordt gevonden in AFAS, selecteert u 'relatie exporteren' in de kolom "Debiteur". De debiteur wordt dan automatisch in AFAS aangemaakt.

| Factuurnummer     | Template | PDF | Datum      | Klantnummer | Klant | Bedrag Excl. | Dagboek             | Debiteur             |
|-------------------|----------|-----|------------|-------------|-------|--------------|---------------------|----------------------|
| <b>●        6</b> | UBL      | Ŀ   | 07-06-2021 | 9           | a&b   | 200.00       | 1300 - Debiteuren v | relatie exporteren 🔻 |

7. Het synchroniseren van betaalde facturen: Als AFAS een factuur als "Betaald" of "gedeeltelijk betaald" heeft gemarkeerd, synchroniseert de knop "Synchroniseer betaalde facturen" dat terug naar ClockWise. Wanneer dit is gedaan, wordt dit ook bijgewerkt in de tab "Factuur Overzicht".

| Klant: |                                 | Me |
|--------|---------------------------------|----|
| Туре:  | Niet geëxporteerd v             | Ad |
|        | Synchroniseer betaalde facturen | )  |

### Mogelijke foutmelding

Bij een mogelijke foutmelding die kan optreden, zijn in de meeste gevallen de gegevens in AFAS incorrect ingevoerd. Een voorbeeld hiervan is de omgevingssleutel. Controleer de gegevens nog eens en pas ze zo nodig aan.

**TIP:** De link vanuit ClockWise welke bij deze handleiding in gebruik mag worden genomen is:

<u>https://[uwomgevingsnaam].clockwise.info/main.php?path=factureren/factuuroverzicht&f</u> <u>%5bzoekstring%5d=[InvoiceNumber]</u>

Waarbij [uwomgevingsnaam] uiteraard refereert naar de naam van de omgeving dat u koppelt met AFAS, en bij inkoopdagboeken "factuuroverzicht" eventueel gewijzigd moet worden in

"creditnotaoverzicht". [InvoiceNumber] refereert naar het factuurnummer

Heeft u vragen? Neem dan contact met ons op. Tel: 020-8200939 E-mail: info@clockwise.info